# スケジュール

| 【4時限目】               |               |
|----------------------|---------------|
| 15:25-15:40<br>(15分) | オリエンテーション     |
| 15:45-16:15<br>(30分) | 授業見学①バイリンガル教育 |
| 16:15-16:45<br>(30分) | 授業見学②語用論      |
| 16:50-17:05<br>(15分) | 振り返り、入試案内     |

| 【5時限目】               |               |
|----------------------|---------------|
| 17:20-17:35<br>(15分) | オリエンテーション     |
| 17:40-18:10<br>(30分) | 授業見学①児童英語教育概説 |
| 18:10-18:40<br>(30分) | 授業見学②社会言語学    |
| 18:45-19:00<br>(15分) | 振り返り、入試案内     |

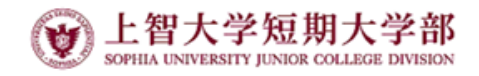

# 2021年4月29日

# 受験生オンライン授業見学会

Sophia University Junior College Division

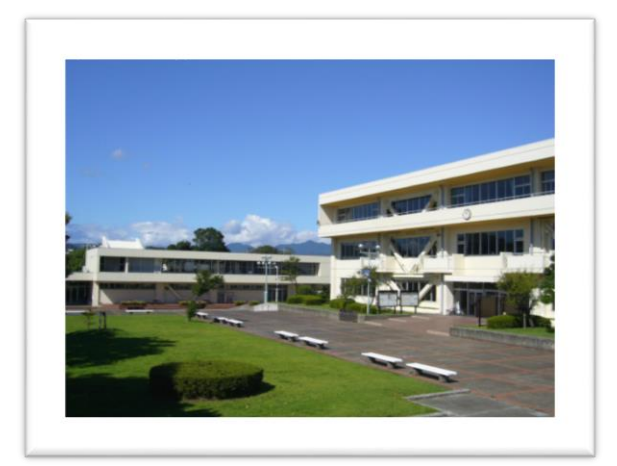

#### オンライン授業見学会とは?

今年度の本学での授業は、 原則として学生が教室で学 ぶ対面形式と遠隔地で学ぶ リモート形式を選べるよう になっています。

最初に15分程度のオリエン テーションの後、実際に学 生が受けている授業の一部 をリモート形式でリアルタ イムで見学します。

#### 参加者の方へのお願い

オリエンテーションは原則、 カメラオンでの入室をお願 いしますが、カメラオフの 指示があった場合したがっ てください。

授業見学は、原則、マイク オフ、カメラオフになりま すが、教員からの指示が あった場合、したがってく ださい。

「マイページ参加証」から 各授業に参加、時間になっ たら自由に退室ください。 最後はまた「振り返り・入 試案内」にご参加下さい。

### 授業内容紹介:4限 バイリンガル教育

#### 担当教員:宮崎 幸江

現代社会は、グローバル化によって、家庭で使う 言語と学校やコミュニティーの言語が異なるバイ リンガル環境で生活する人々は増加しています。 この授業では、バイリンガルあるいはマルチリン ガルとして育つ子どもの言語発達がモノリンガル の子どもとどのように違うか、二言語の能力が年 齢と共にどのように変わっていくかを学びます。 日本に住む外国につながりのある子どものケース や海外在住の日本人の子どもがバイリンガルに育 つ方法についても事例とともに学びます。

## 授業内容紹介:5限 児童英語教育概説

#### 担当教員:狩野 晶子

本学の児童英語教育サービスラーニング活動に参加 する際の前提科目となる「児童英語教育概説」では、 児童英語教育の理論と実践の基礎を幅広く学びます。 授業では具体的な実践例や手法と、その背景にある 言語習得理論と照らし合わせ、幼児や小学生への効 果的な指導法を学修します。学生はオリジナルの指 導案を組み、教材や教具を作成し、実践練習を積み、 デモレッスンを実践します。学生が相互に学び合う アクティブラーニングの手法を取り入れた授業で、 学生たちはより深い学びを得ることができます。

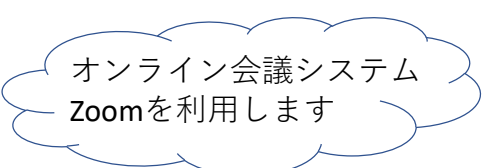

## 授業内容紹介:4限 語用論

### 担当教員:近藤 佐智子

語用論とは言語学の一分野で、会話における文脈の中で の意味を扱います。文脈とは誰が誰と話しているのか、 どのような場所や状況で話しているのかといったことを 表します。語用論では、様々な文脈の中で話し手が発す る言葉の文字通りの意味の裏にある話者の意図と、それ が聞き手によってどのように解釈されるのかを研究する 分野です。今回の授業では「私たちは何かを言う(陳述 する)ためだけにことばを使うのではなく、何かを行う (行為を遂行する)ためにことばを用いるのである。」 というAustinの「発話行為」の理論について講義とディス カッションを行います。

## 授業内容紹介:5限 社会言語学

#### 担当教員:神谷 雅仁

社会言語学は、言葉が社会の中でどのように使われ るのかを調査・研究する言語学の一分野です。大多 数が日本語を使って生活をしている日本と違い、世 界を見回すとひとつの国、あるいはひとつの町の中 でさえも、複数の言語コミュニティーが存在してい る国・地域がたくさんあり、そこでは人々が複数の 言葉を使って生活しています。授業見学会の講義で は、ダイグロッシア(二言語変種の使い分け)とい うテーマのもと、そのような言語状況の例をいくつ か概観しながら、それぞれのケースにおいて言葉の 持つ社会的な役割・機能について見ていきます。

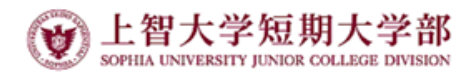

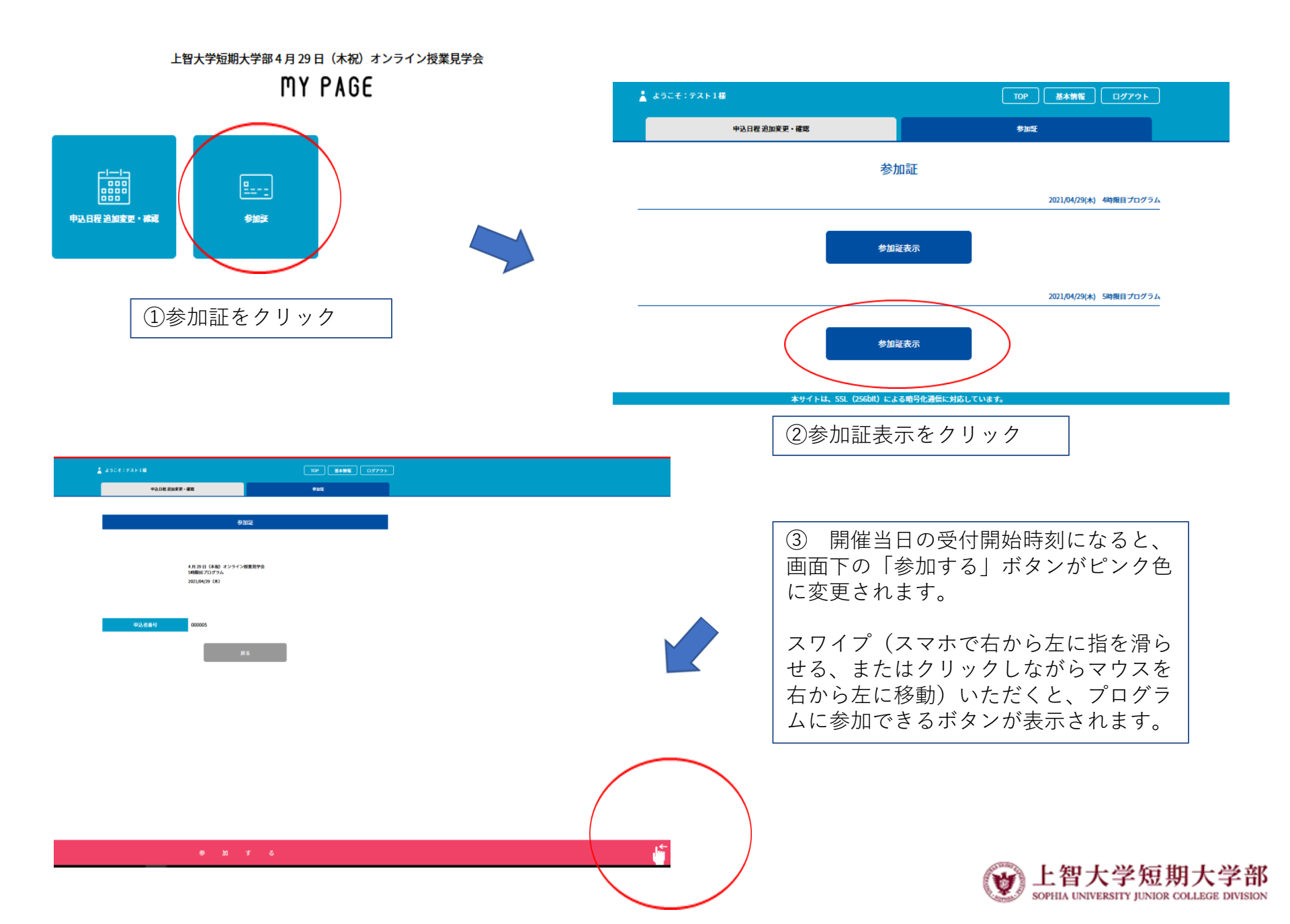

4月29日(木祝)オンライン授業見学会 4時限目プログラム 2021/04/29(木)

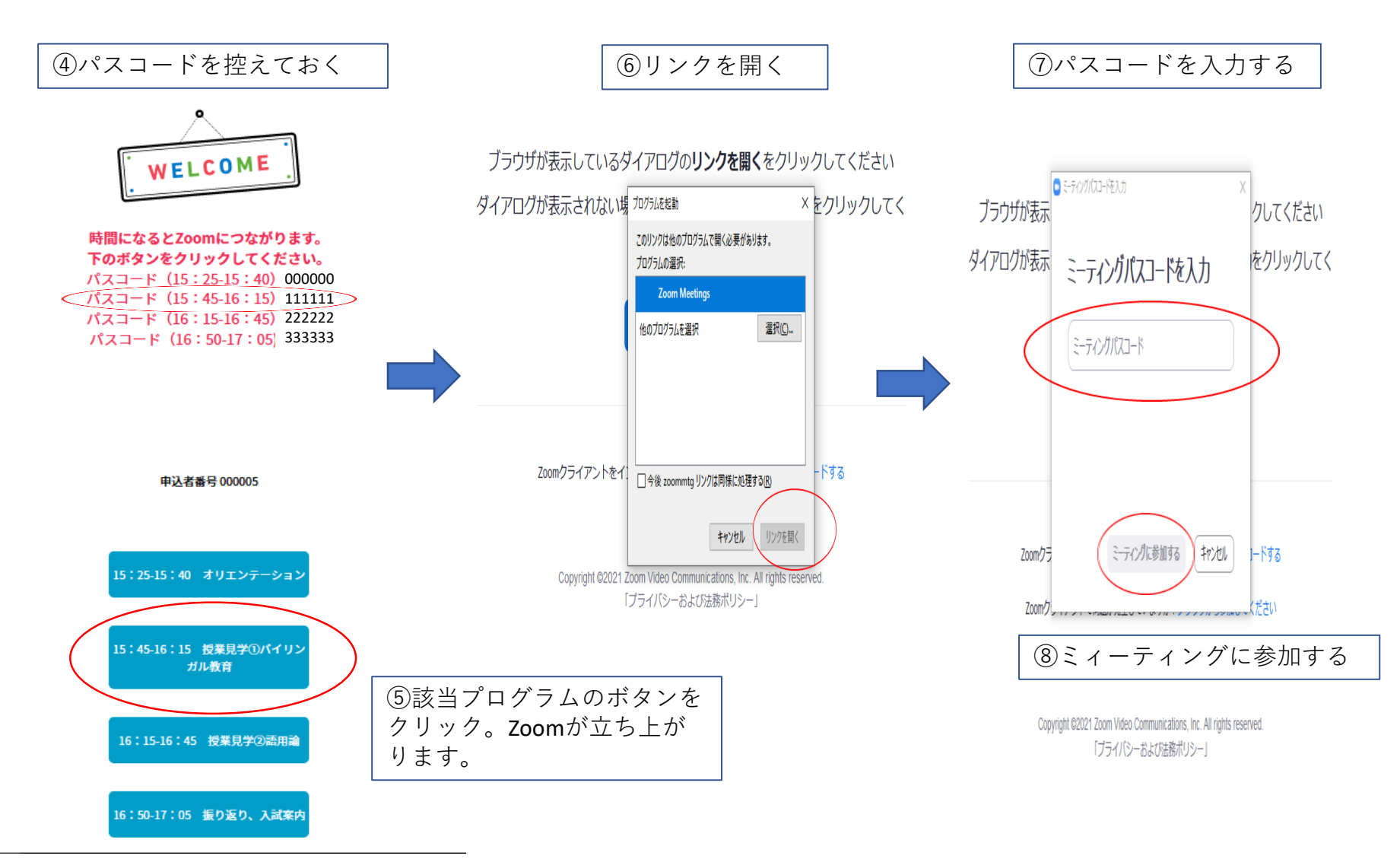

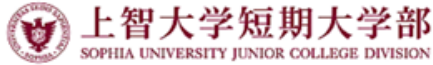